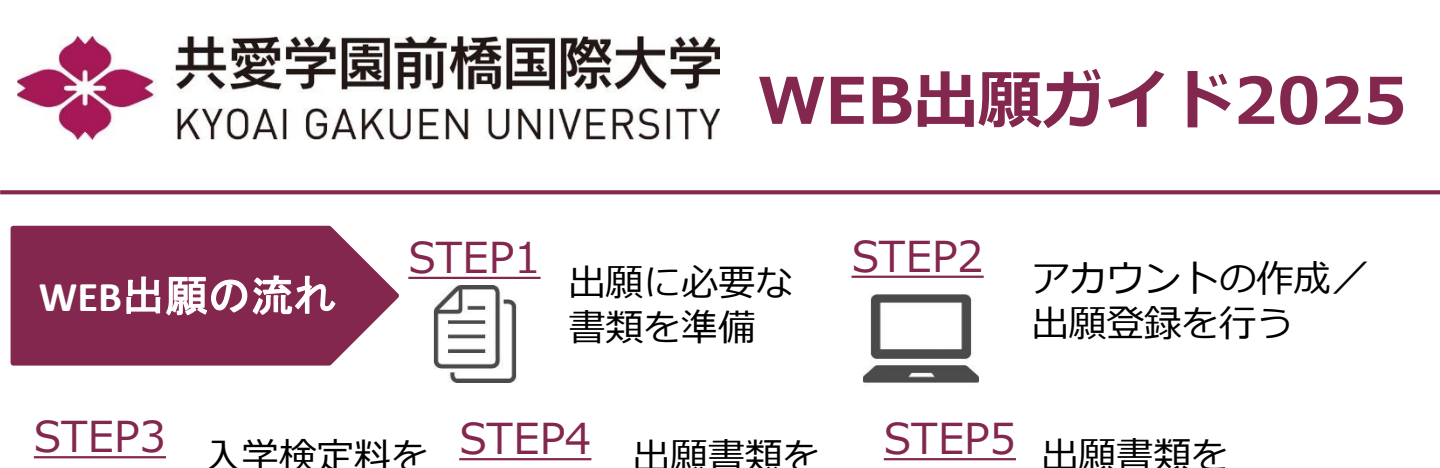

出願書類を 印刷する

提出する

入試要項

総合型様式
 中国の単分素目
 スカラシック方法第
 ー等規制
 た市スカス(第一次)等時間に含うが
 ド市市政会会部(日本)が
 アローカルドナーズ入값
 ・増加工人材
 ビジス(大)
 ビジス(大)
 ビジス(大)
 ビジス(大)
 ビジス(大)
 ビジス(大)
 ビジス(大)
 ビジス(大)
 ビジス(大)
 ビジス(大)
 ビジス(大)
 ビジス(大)
 ビジス(大)
 ビジス(大)
 ビジス(大)
 ビジス(大)
 ビジス(大)
 ビジス(ビジス(大))
 ビジス(ビジス(大))
 ビジス(ビジス(大))
 ビジス(ビジス(エージー))
 ビジス(ビジス(エージー))
 ビジス(ビジス(エージー))
 ビジス(ビジス(エージー))
 ビジス(ビジス(エージー))
 ビジス(ビジス(エージー))
 ビジス(ビジス(エージー))
 ビジス(ビジス(エージー))
 ビジス(ビジス(エージー))
 ビジス(ビジス(エージー))
 ビジス(ビジス(エージー))
 ビジス(ビジス(エージー))
 ビジス(ビジス(エージー))
 ビジス(ビジス(エージー))
 ビジス(ビジス(エージー))
 ビジス(ビジス(エージー))
 ビジス(ビジス(エージー))
 ビジス(ビジス(エージー))
 ビジス(ビジス(エージー))
 ビジス(ビジス(エージー))
 ビジス(ビジス(エージー))
 ビジス(ビジス(エージー))
 ビジス(ビジス(エージー))
 ビジス(ビジス(エージー))
 ビジス(ビジス(エージー))
 ビジス(ビジス(エージー))
 ビジス(ビジス(エージー))
 ビジス(ビジス(エージー))
 ビジス(ビジス(エージー))
 ビジス(ビジス(エージー))
 ビジス(ビジス(エージー))
 ビジス(ビジス(エージー))
 ビジス(ビジス(エージー))
 ビジス(ビジス(エージー))
 ビジス(ビジス(エージー))
 ビジス(ビジス(ビジス(エージー)))
 ビジス(ビジス(エージー))
 ビジス(ビジス(エージー))
 ビジス(ビジス(ビジス(エージー)))
 ビジス(ビジス(エージー))
 ビジス(ビジス(エージー))
 ビジス(ビジス(エージー))
 ビジス(ビジス(エージー))
 ビジス(ビジス(ロー))
 ビジス(ビジス(ロー))
 ビジス(ロー))
 ビジス(ロー))
 ビジス(ロー))
 ビジス(ロー))
 ビジス(ロー))
 ビジス(ロー))
 ビジス(ロー))
 ビジス(ロー))

(出願期間最終日午後5時 必着)

共愛学園前橋国際大学

NADIJE-5100-3 NAD-3 NA-680-3 64 ARRE-3

【入試要項】

※出願にあたっては「入試要項」および「入試情報 サイト(WEB出願ページ)」も必ずご確認ください。

## ■必要なインターネットの環境

WEB出願にあたって

納入する

| パソコン             | Windows: Microsoft Edge(最新バージョン)<br>GoogleChrome(最新バージョン)<br>Firefox(最新バージョン) |  |  |  |  |  |
|------------------|-------------------------------------------------------------------------------|--|--|--|--|--|
|                  | MacOS : Safari (最新バージョン)                                                      |  |  |  |  |  |
| スマートフォン<br>タブレット | Android : 12.0 以上(Android Chrome最新バージョン)<br>iOS : 15.0 以上(Safari最新バージョン)      |  |  |  |  |  |

※ブラウザの設定について

どのウェブブラウザでも、以下の設定を行ってください。

・JavaScriptを有効にする。

・Cookieを有効にする。

※セキュリティソフトをインストールしている場合、インターネット出願が正常に動作しない場合がありますので ご注意ください。セキュリティソフトについては、各メーカーのサポートセンターに問い合わせてください。

## ■メールアドレスの登録

ユーザー登録の際、メールアドレスの登録が必要です。フリーメール(Gmail やYahoo! メールなど)や携帯電話のアドレスで構いませんが、指定のドメイン(@c.kyoai.ac.jpおよび@postanet.jp)を受信できるように設定してください。出願登録完了時・入学検定料支払い完了時に、登録したメールアドレスに確認メールが自動送信されます。

また、メールアドレスは、入学手続き時やPost@netのログイン時に使用します。入試の事務連絡等 も送信することがありますので、<u>常にメールを確認できるアドレスを登録してください。</u>

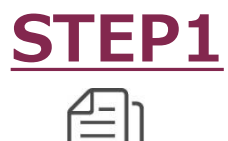

事前に各自で準備するもの

| 総合型                                                          | 指定校制          | 公募制 | スカラ<br>シップ | 一 般                         | 共通テスト<br>利用型                     | 小中高教員<br>志望特待生 | グローカル<br>オナーズ |  |  |  |  |
|--------------------------------------------------------------|---------------|-----|------------|-----------------------------|----------------------------------|----------------|---------------|--|--|--|--|
| 調查書(厳封)1通(または高卒認定合格(見込)証明書) 写真1枚(保管票に貼付)・縦4cm×横3cm ・裏面に氏名を明記 |               |     |            |                             |                                  |                |               |  |  |  |  |
| 志望理書                                                         | 推薦書/<br>志望理由書 | 推薦書 |            | 英語100点換算の証明書<br>のコピー(該当者のみ) | 令和7年度大学入学共通テスト成績請求票<br>(入学願書に貼付) |                |               |  |  |  |  |
| 資格特待牛・GIA特待牛・その他資格等の証明書のコピー(該当者のみ)                           |               |     |            |                             |                                  |                |               |  |  |  |  |

- ※入試区分によって必要な書類が異なります。詳細は入試要項または本学入試情報サイトで必ず確認 してください。
- ※帰国生・社会人・留学生入試の必要書類は入試要項をご確認ください。
- ※入学願書・保管票等はWEB出願時に出力されます(後述)。上記書類と併せて出願期間内に提出 してください。

# ■必要書類一覧チェックリスト

書類を提出する前に、各入試で必要な書類を必ず下記チェックリストで確認してください。 ※出願期間内に全ての書類が提出されないと出願が受理されません。漏れがないように注意してください。

| 入試区分           | 入学願書<br>/<br>保管票<br>(写真) | 調査書 | 推薦書 | 志望<br>理由書 | 令和 <b>7</b><br>共通テスト<br>成績請求票 | 資格特待生・<br>GIA特待生・<br>その他資格等<br>の証明書コピー<br>(※該当者のみ) |
|----------------|--------------------------|-----|-----|-----------|-------------------------------|----------------------------------------------------|
| 総合型選抜          |                          |     |     |           |                               |                                                    |
| 学校推薦型選抜(指定校制)  |                          |     |     |           |                               |                                                    |
| 学校推薦型選抜(公募制)   |                          |     |     |           |                               |                                                    |
| スカラシップ試験       |                          |     |     |           |                               |                                                    |
| 一般選抜           |                          |     |     |           |                               |                                                    |
| 大学入学共通テスト利用型選抜 |                          |     |     |           |                               |                                                    |
| 小中高教員志望特待生入試   |                          |     |     |           |                               |                                                    |
| グローカルオナーズ入試    |                          |     |     |           |                               |                                                    |

※一度に複数の入試に出願する場合でも、それぞれの入試ですべての出願書類を揃えて提出する必要があり ますのでご注意ください。書類の流用はできません。

※2回目以降の出願の場合でも、調査書を含むすべての出願書類を再度提出する必要がありますのでご注意 ください。書類の流用はできません。

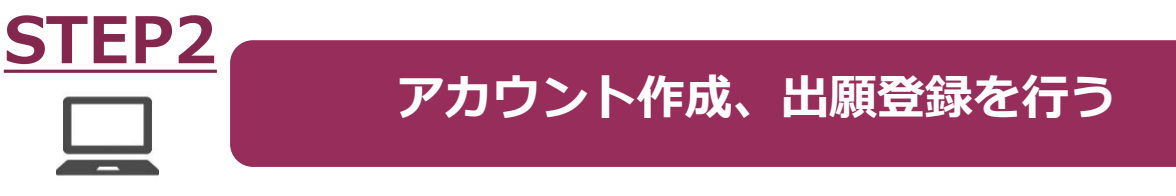

## 【アカウント作成】<u>下記手順に従ってアカウントを作成してください。</u>

※詳細は入試情報サイトに掲載の別途資料も必ずご確認ください。

①共愛学園前橋国際大学の「入試情報サイト」にアクセス。

# http://ad.kyoai.ac.jp/

- ②「WEB出願」をクリックして、WEB出願ページを開きます。
- ③ Post@netのログイン画面より「新規登録」ボタンをクリック。
- ④ 利用規約に同意した後、メールアドレス・パスワードなど必要項目 を入力して「登録」ボタンをクリック。
   (※メールアドレスはログインや入試の事務連絡等で使用しますの
- (※メールアトレスはロクインや人試の事務連絡等で使用しますの で普段から使用しているアドレスでご登録ください。)
- ⑤ 入力したメールアドレス宛てに、仮登録メールが届きます。
  ⑥ 仮登録メールの受信から60分以内にメール本文のリンクをクリックして登録を完了してください。
- ⑦ログインの際には、登録したメールアドレスに認証コードが届きま すので、入力しログインしてください。

# 

入試理報 オープンキャンパス・イベント 専攻・コース 大学を知る アクセス Q

RH WEB

WEB

🚓 共愛学園前橋国際大学 // 入試情報サイト //

#### 【ログイン】<u>下記手順に従ってログインし、本学をお気に入り登録してください。</u>

①メールアドレス・パスワードを入力して「ログイン」ボタンをクリックすると、登録したメールアドレスに「認証コード」が届きます。認証コードを入力し、ログインしてください。

②「学校一覧」から「共愛学園前橋国際大学」を検索し、出願手続きを行ってください。

#### 【出願登録】 「出願登録」 ボタンをクリック後、画面の指示に従って出願登録をしてください。

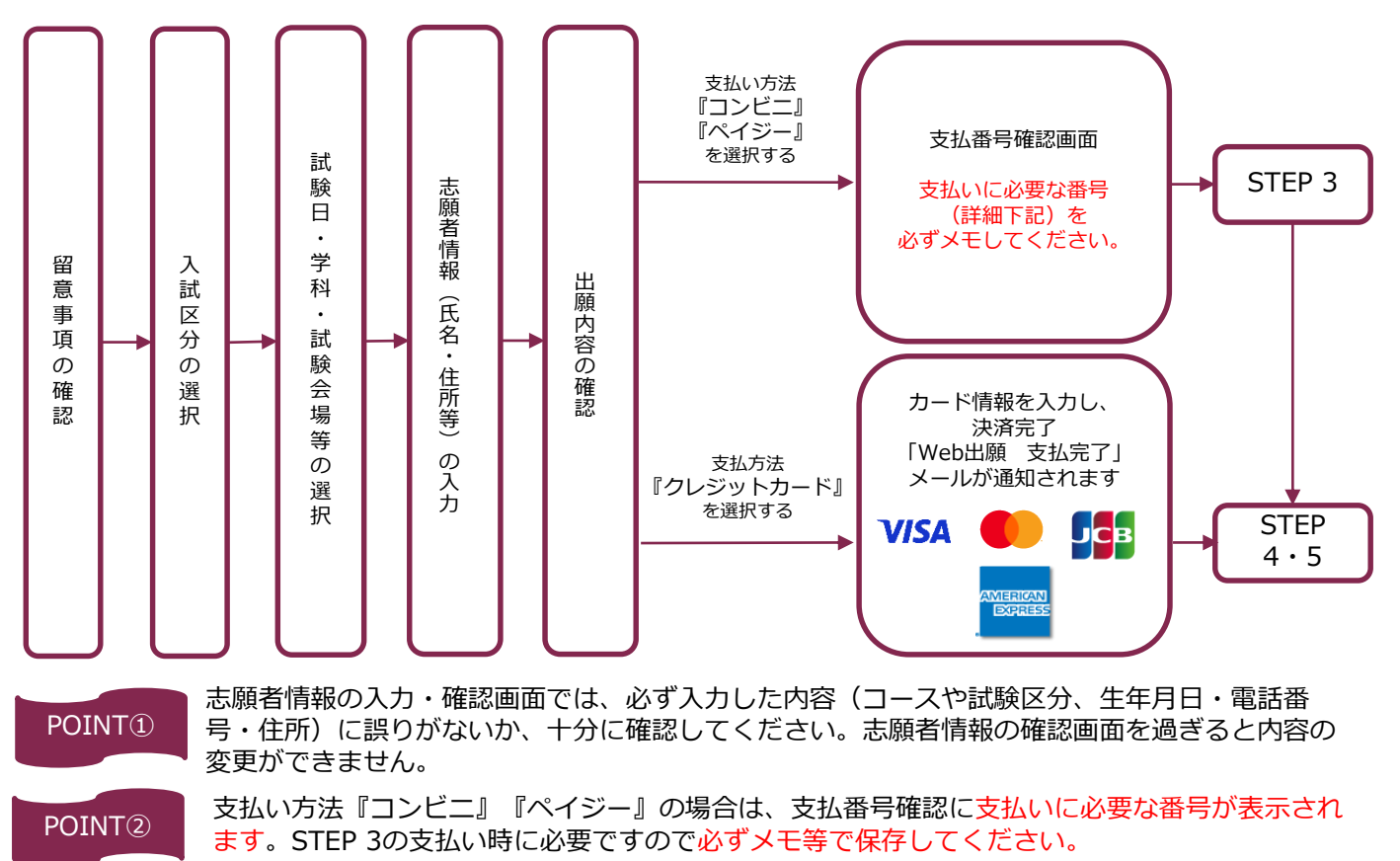

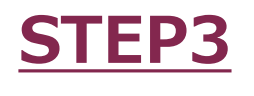

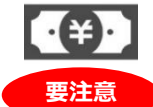

出願登録した翌日の23:59までに、下記の通り入学検定料をお支払いください。期限を過ぎると、登録された内容での入 学検定料支払いができなくなります。

■コンビニ

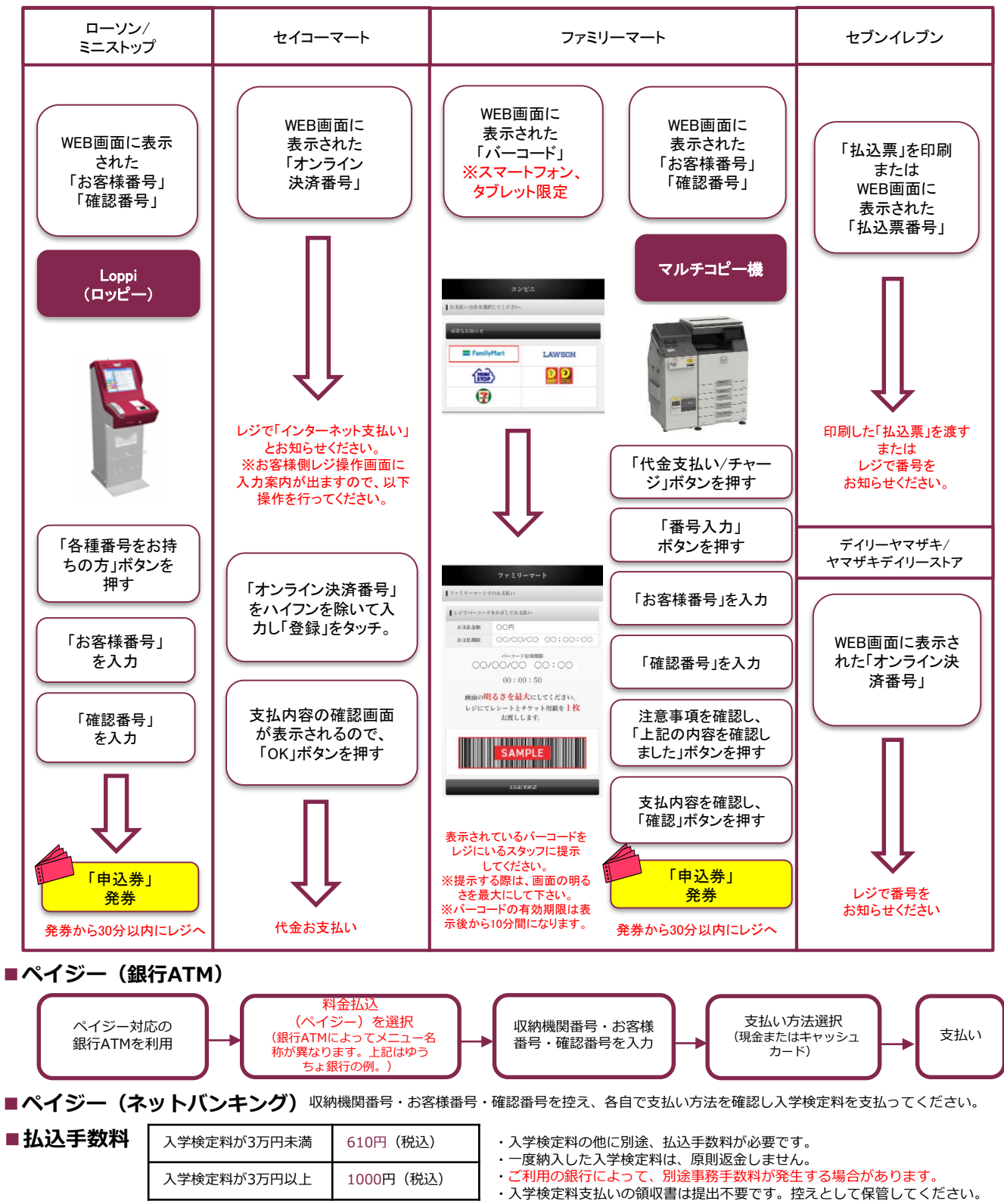

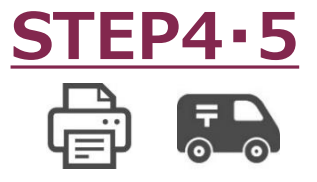

出願書類を印刷・提出する

#### 【書類準備】 <u>下記手順に従って入学願書、封筒貼付用宛名シート等を印刷してください。</u>

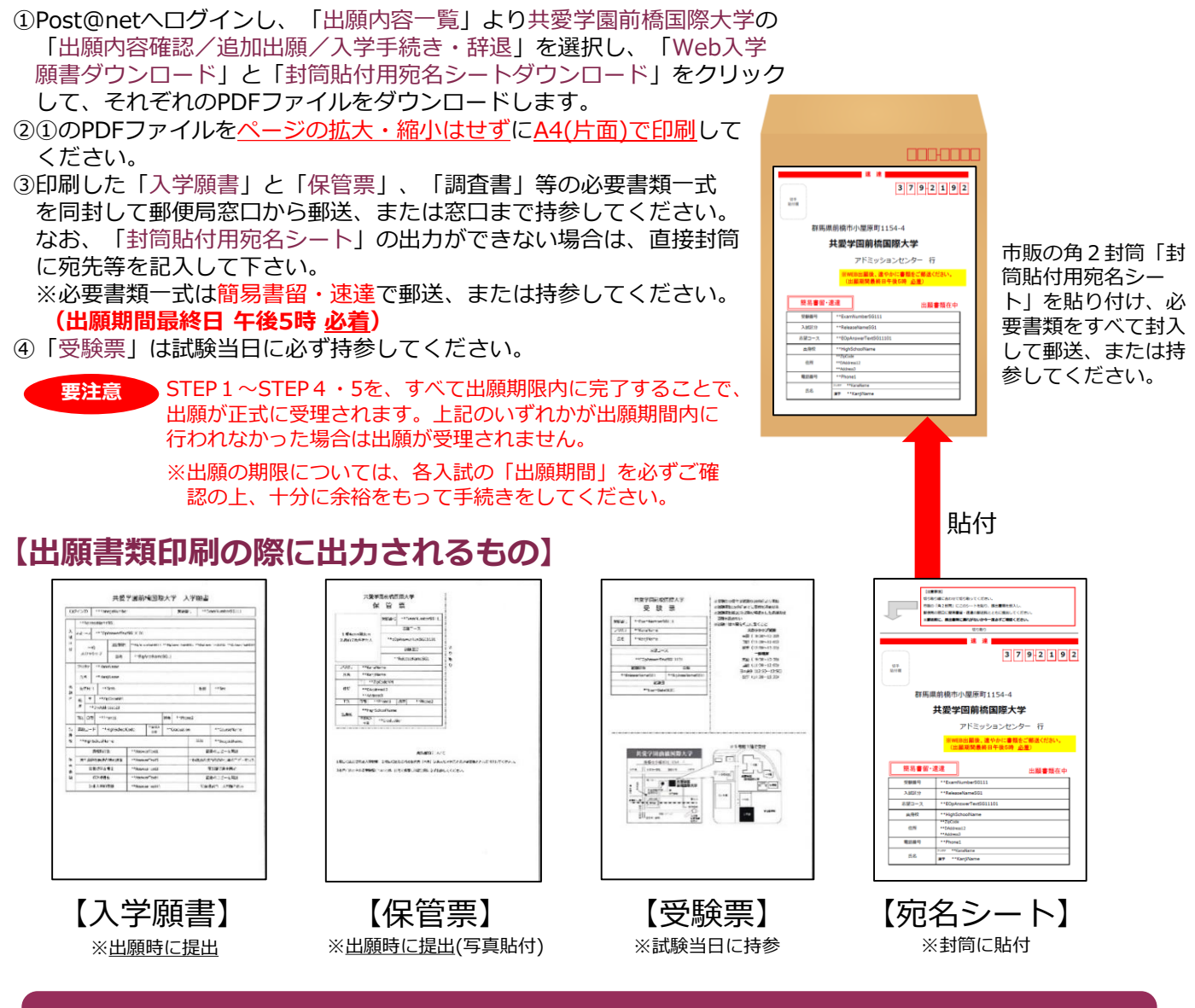

# 合否結果照会・入学手続きをする

#### <u>下記手順に従って合否結果照会および入学手続き(入金)を完了してください。</u>

- ①Post@netへログインし「学校一覧」より共愛学園前橋国際大学の「合格発表」を選択します。受験番号等を 確認し、次に表示された画面の内容に間違いがなければ「はい」をクリックして、合否結果を確認してください。 ※合格者には、別途紙の「合格通知書」を郵送します。なお、不合格者には郵送しません。 ※合否結果の照会はこちら(https://www.postanet.jp/gouhi/012451/)からも確認できます。
- ②合格していたら、Post@netの「学校一覧」より共愛学園前橋国際大学の「出願内容確認/追加出願/入学手続き・辞退」を選択します。入学を希望する入試区分の「入学手続」を選択し、入試区分や金額等に間違いないかよく確認し、必ず入学手続期間内に入学手続き(入金)を行ってください。入学手続期間内に入金を完了しない場合は、入学の意思がないものとみなします。
- ※②の手続き方法の詳細は、入試情報サイト(WEB出願ページ)に掲載の資料も必ずご確認ください。

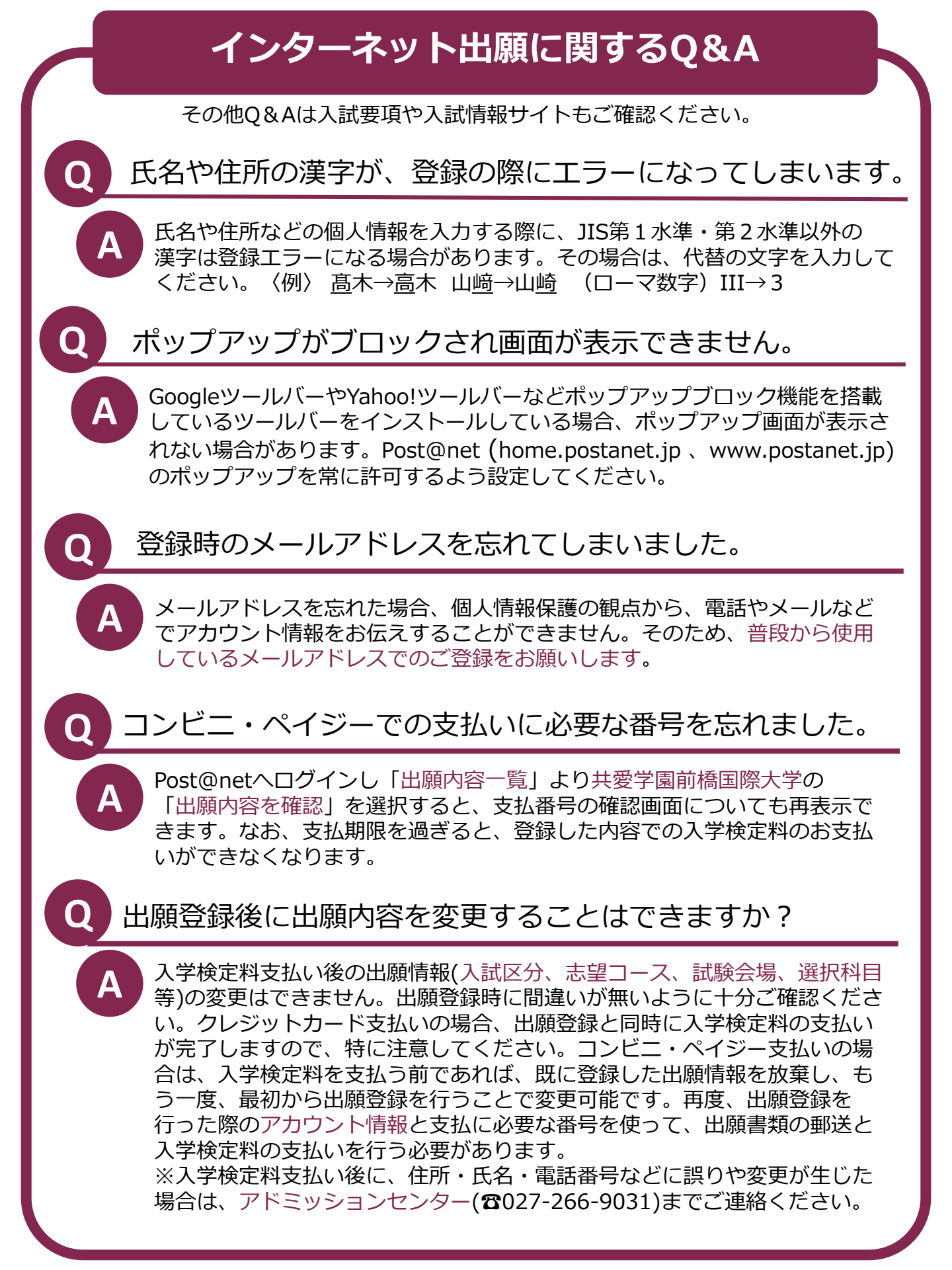